신한은행 이화여자대학교지점

#### START!!

## 외국인등록증과 본인 핸드폰이 준비되면

# 

# 먼저 SOL GLOBAL 회원가입을 꼭 해주세요

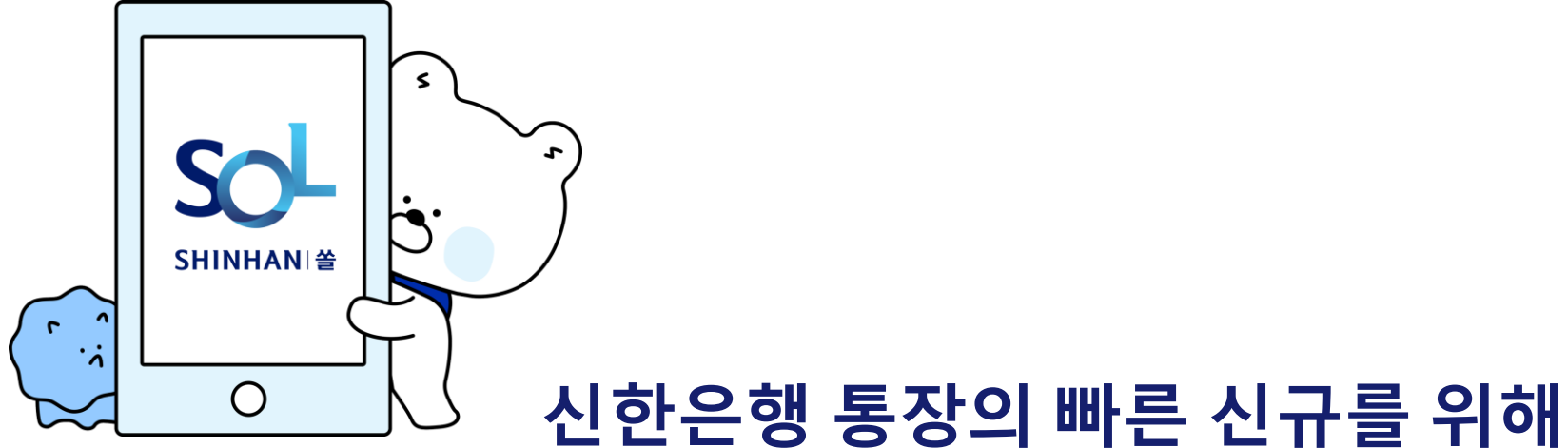

#### 1. Sol Global **앱 다운로드**

오른쪽 QR코드로 입장

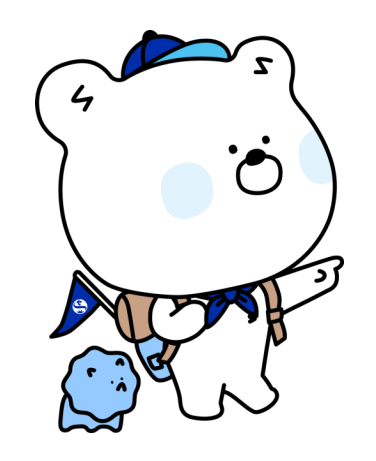

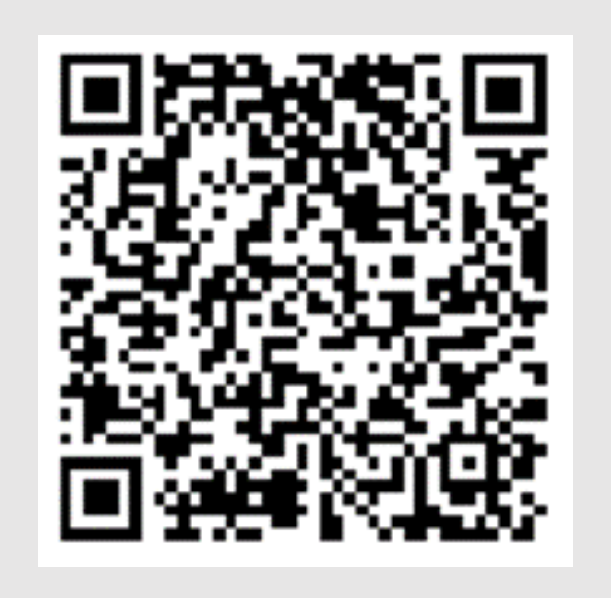

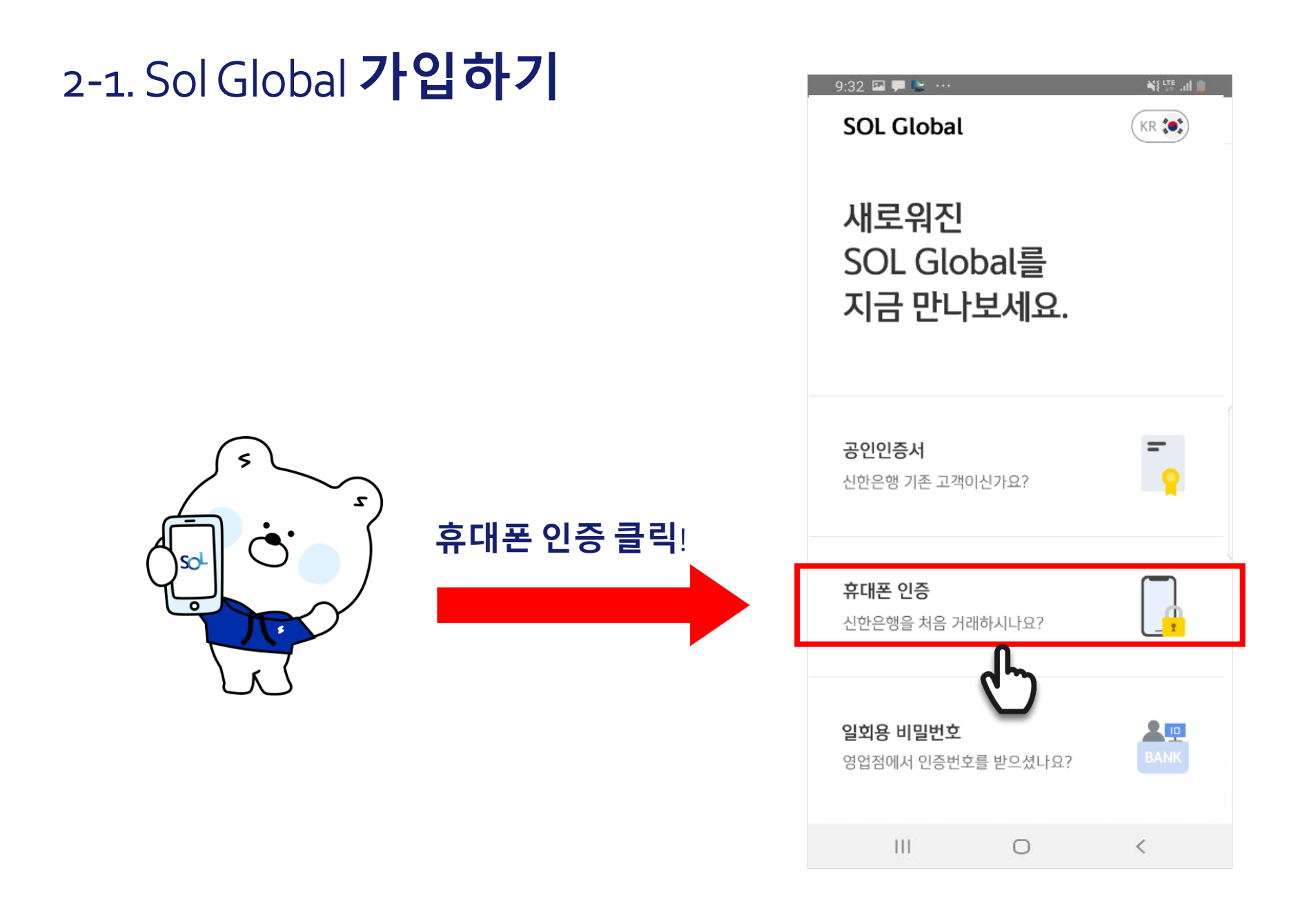

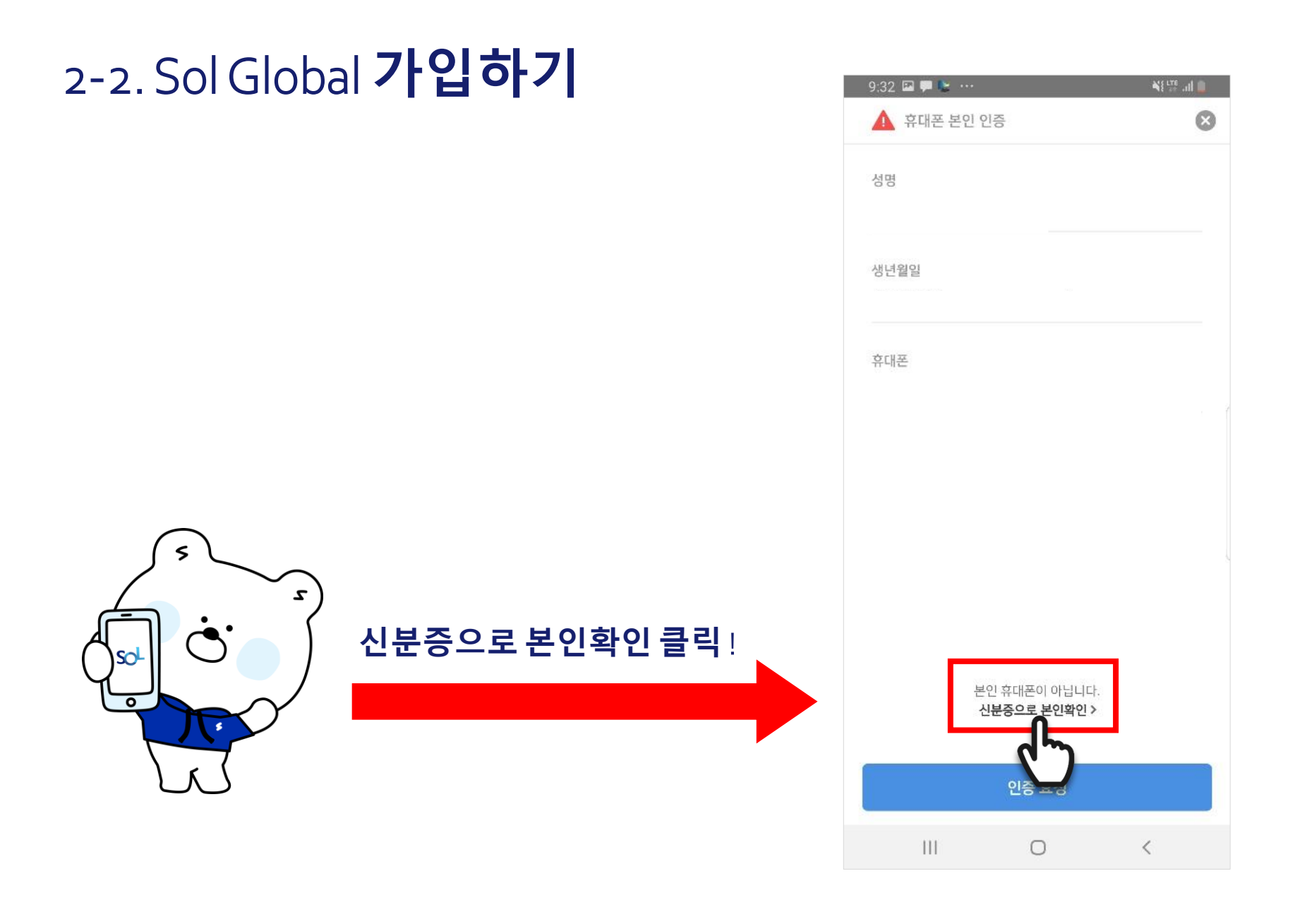

| 2-3. Sol Global <b>7</b> | ·입하기     | 10:20 🖾 🐚 🗭 …                                                                                                    | · 11 양 개 8 |
|--------------------------|----------|----------------------------------------------------------------------------------------------------|------------|
|                          |          | 외국인 본인 인증 🥵                                                                                                    | 8          |
| (                        | 외국인 등록증을 | 본인 인증을 진행할 신분증을<br>선택해주세요                                                                                                    |            |
|                          | 선택해 주세요! | <sup>신분증 선택</sup><br>신분증 선택                                                                                                    | ~          |
|                          |          | G                                                                                                    |            |
|                          |          | ▲ 유의사항                                                                                                    |            |
|                          |          | <ul> <li>- 내국인은 휴대폰으로만 인증이 가능합니다.</li> <li>- 여권은 입국 후 90일 이내에만 인증 가능합니다.입국 후<br/>90일 이내리도 외국인등록증을 발급했을 경우 여권으로는<br/>인증이 불가능하오니 외국인등록증으로 인증을 진행해주시기<br/>바랍니다.</li> </ul> |            |
|                          |          | III O                                                                                                    | <          |

#### 2-4 Sol Global **가입하기**

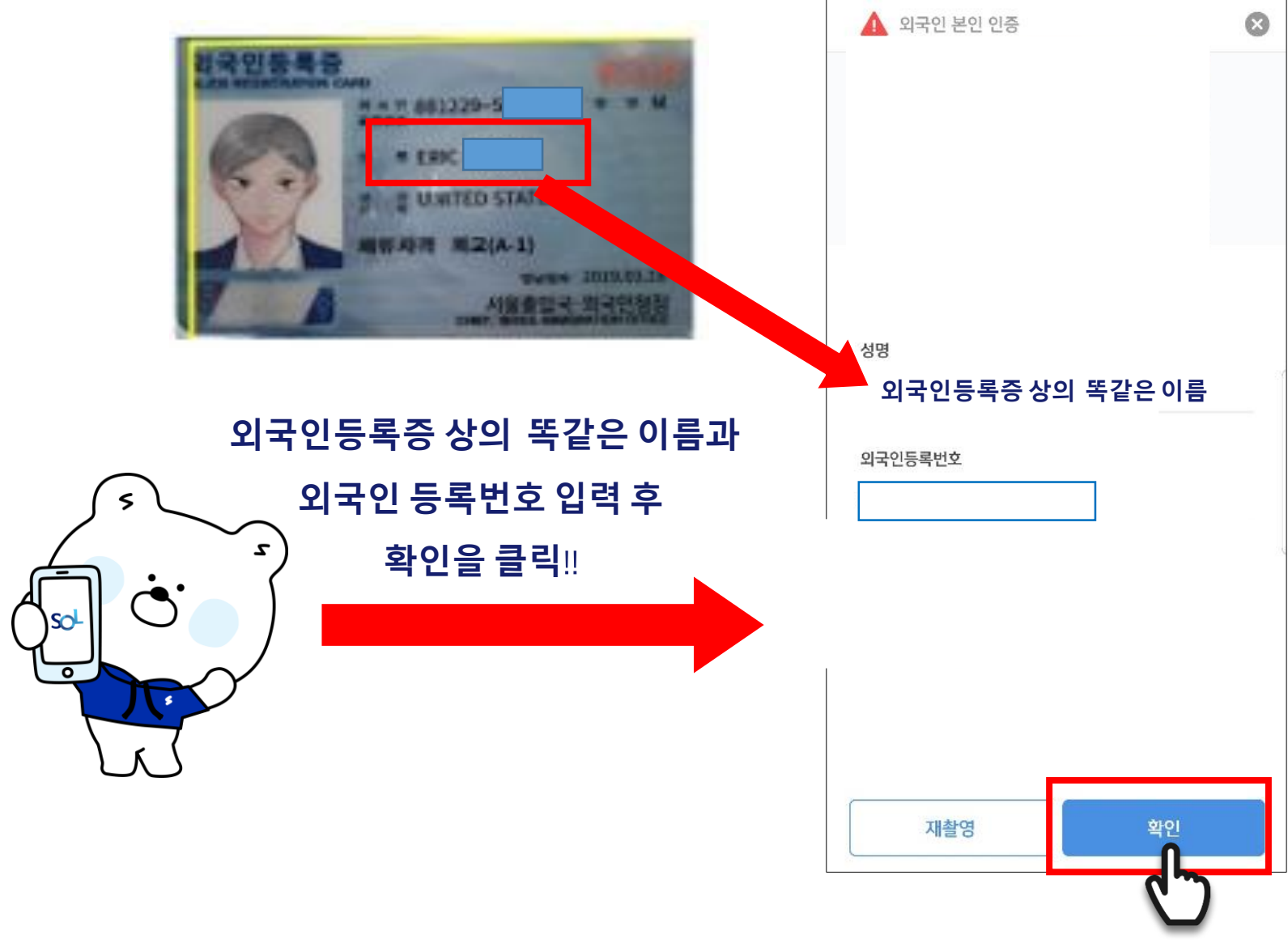

#### 2-5 Sol Global **가입하기**

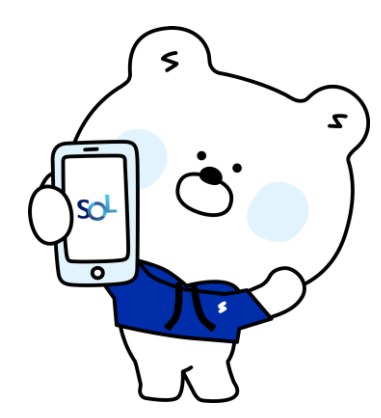

#### 신분증을 사각영역에 정확하게 맞춰주세요!

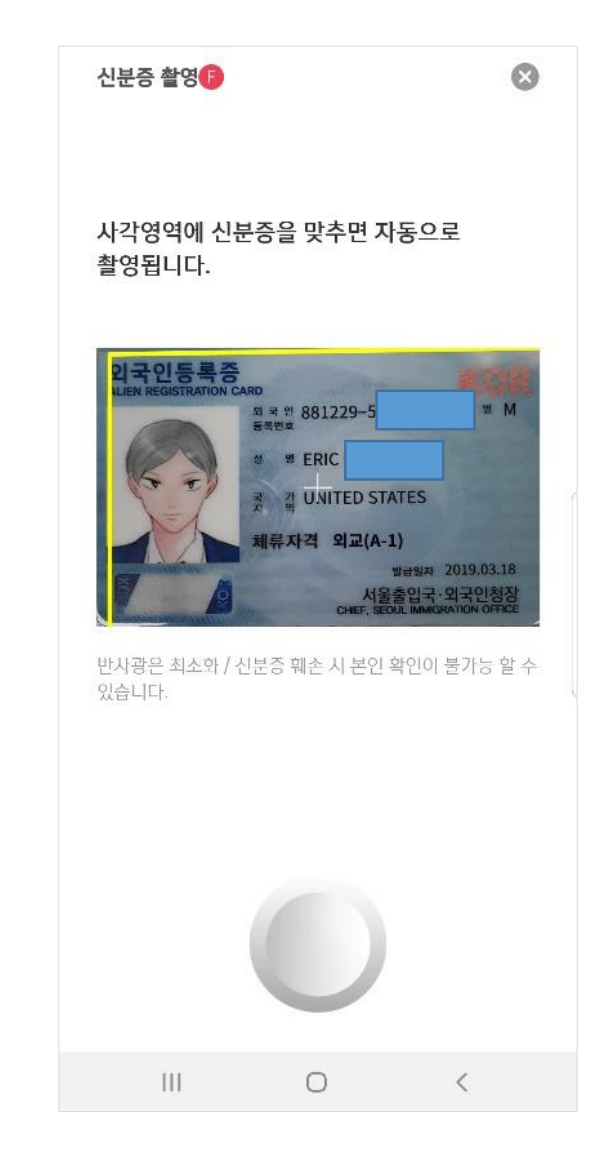

#### 2-6 Sol Global **가입하기**

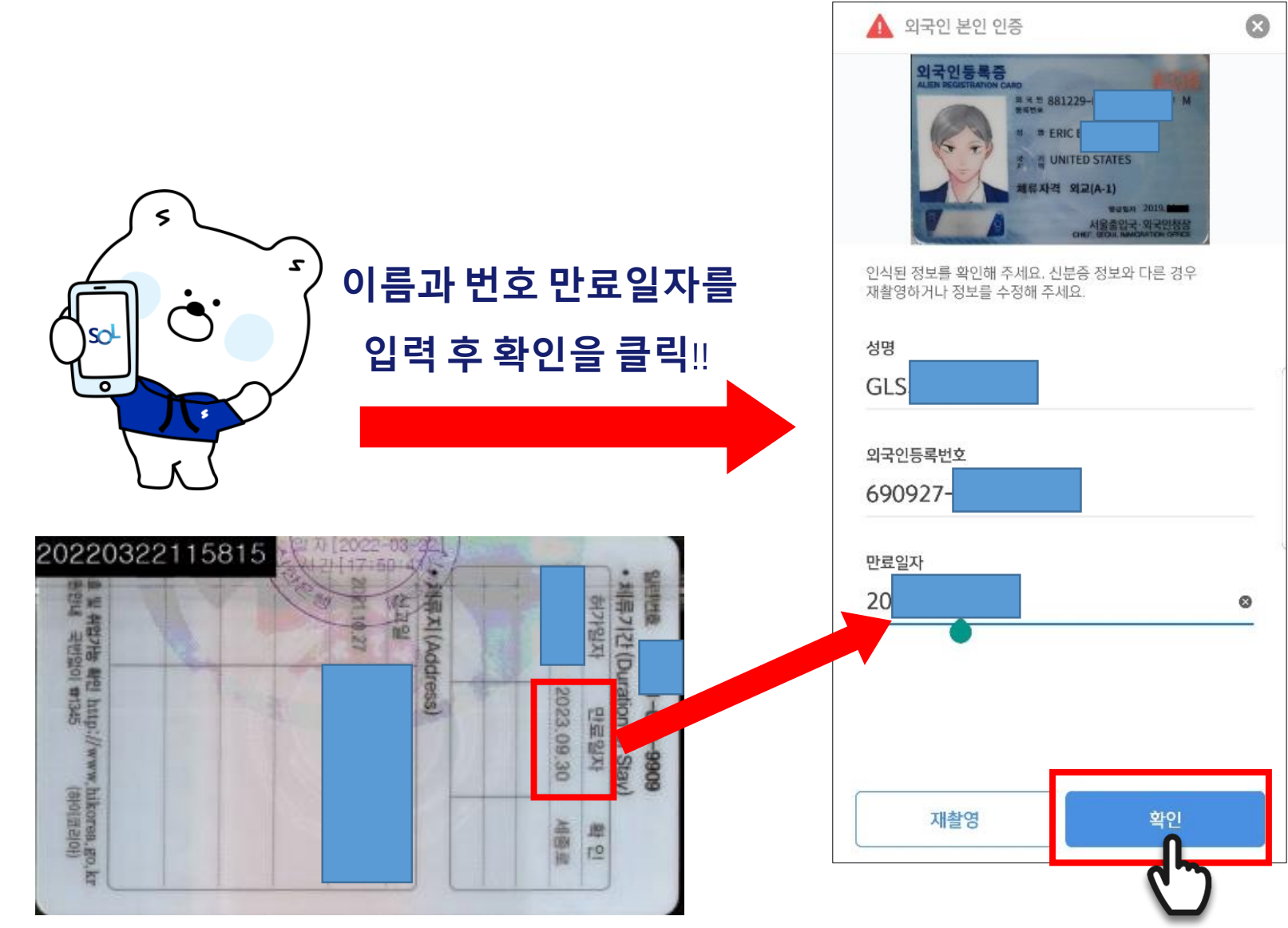

#### 2-7 Sol Global **가입하기**

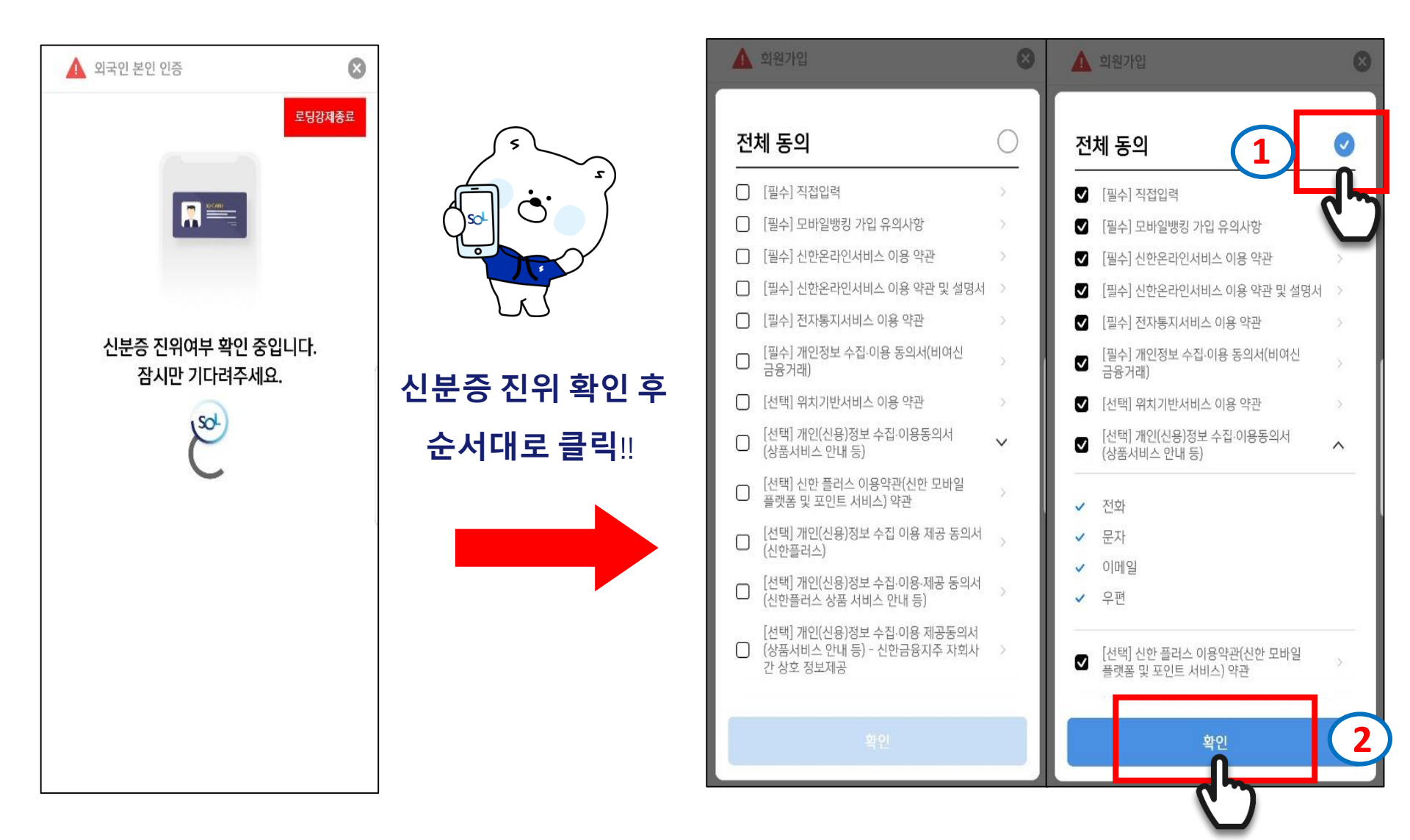

#### 2-8 Sol Global **가입하기**

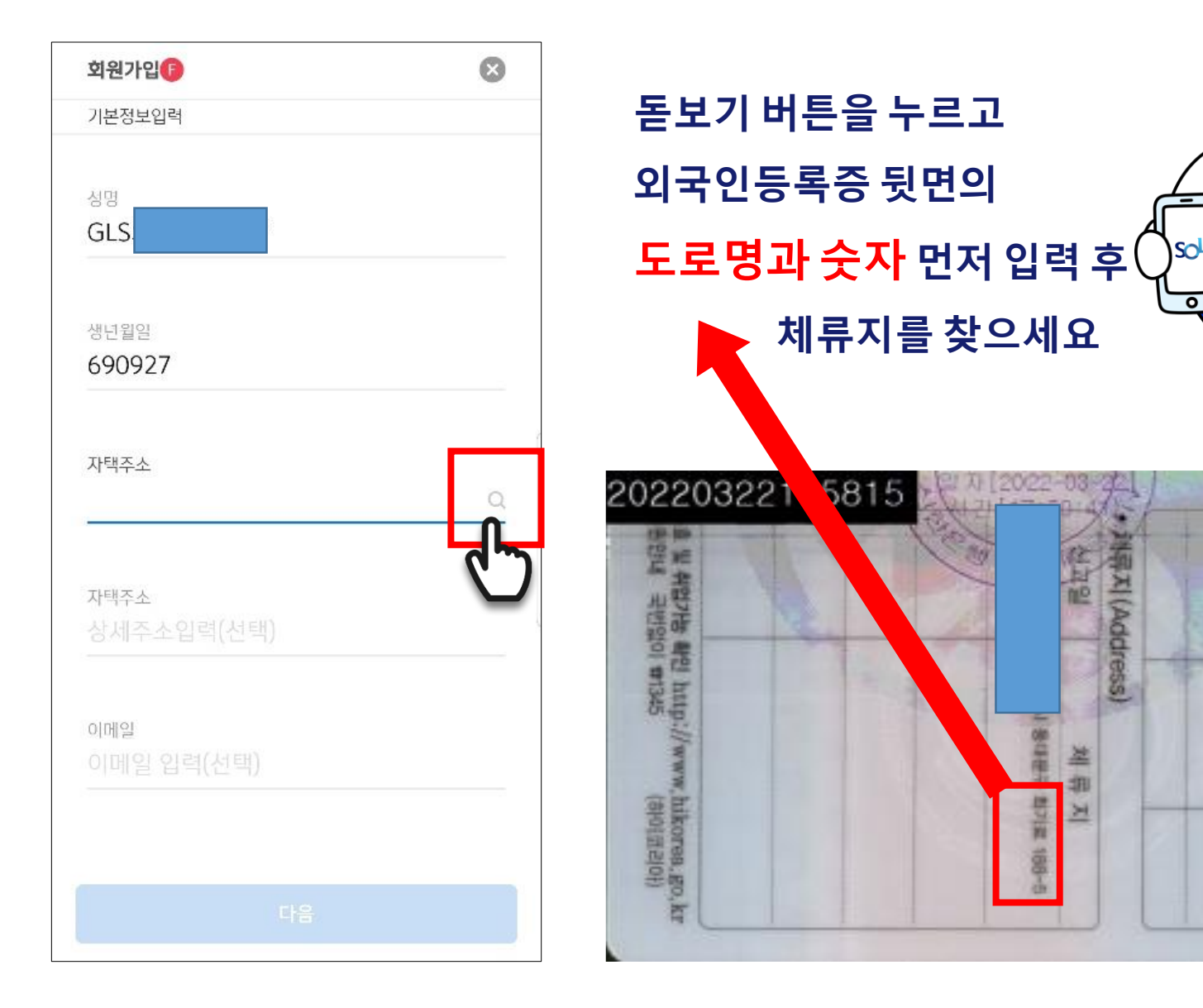

5

2

허가일자

만료일자

四 四

県기と(Duration of Stay

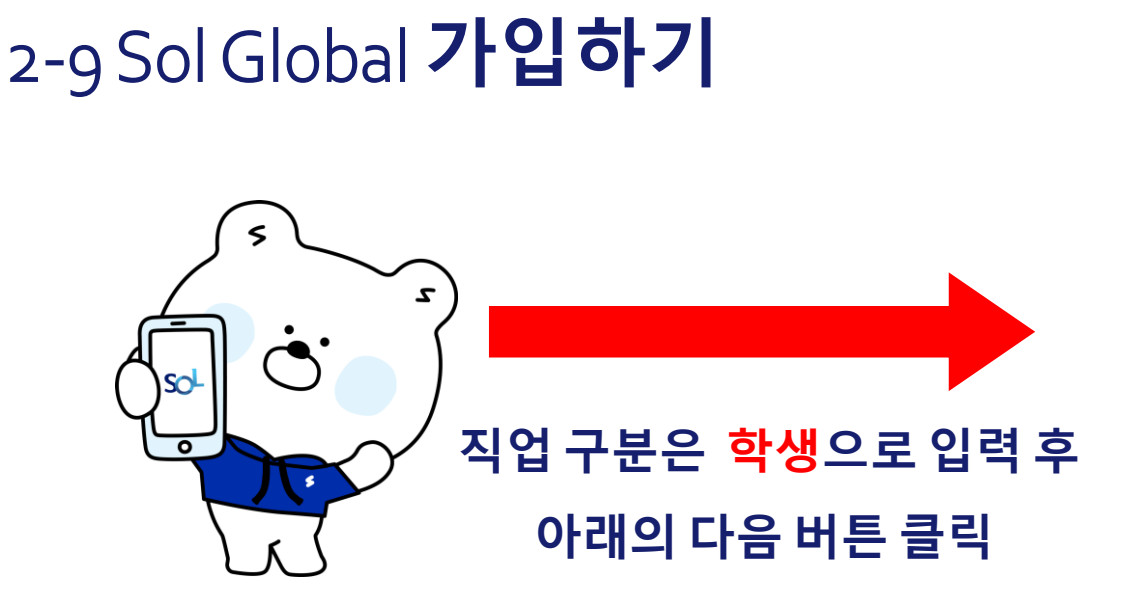

| 10:58 🖾 💺 🗭 … | Ni 👯 Jil 💰 |
|---------------|------------|
| 회원가입          | 8          |
| 직업정보입력        |            |
|               |            |
| 지어그브          |            |
| 하세            | ~          |
| 9°8           |            |
|               |            |
| 직장명           |            |
| 직장명 입력        |            |
|               |            |
|               |            |
| 부서명           |            |
|               |            |
|               |            |
| 지위            |            |
| 직위 선택         | ~          |
|               |            |
|               |            |
| 직장 진화번호       |            |
|               | ⊘ 없음       |
|               |            |
|               |            |
|               |            |
| 이전            | 다음         |
|               |            |
| III O         | (°)        |
|               |            |

| 10:59 🖼 💺 🗭 …       | 😹 III. 👯 III |
|---------------------|--------------|
| 회원가입                | $\otimes$    |
| 거래정보입력              |              |
|                     |              |
| 거래목적                |              |
| 공과금 납부              | ~            |
| 생활비                 |              |
| 거래자금의 원천            |              |
| 상속/증여               | ~            |
|                     |              |
| 거래자금 실소유자 여부        |              |
| 예                   | 아니오          |
|                     |              |
| 자산현왕(부동산 등 실물자산 제외) |              |
| 10억미만               | ~            |
|                     |              |
|                     |              |
|                     |              |
|                     |              |
|                     |              |
| 이저                  | \$F01        |
|                     | 42           |
|                     | <u>_</u>     |
|                     | -C 7-        |

#### 2-10 Sol Global **가입하기**

5

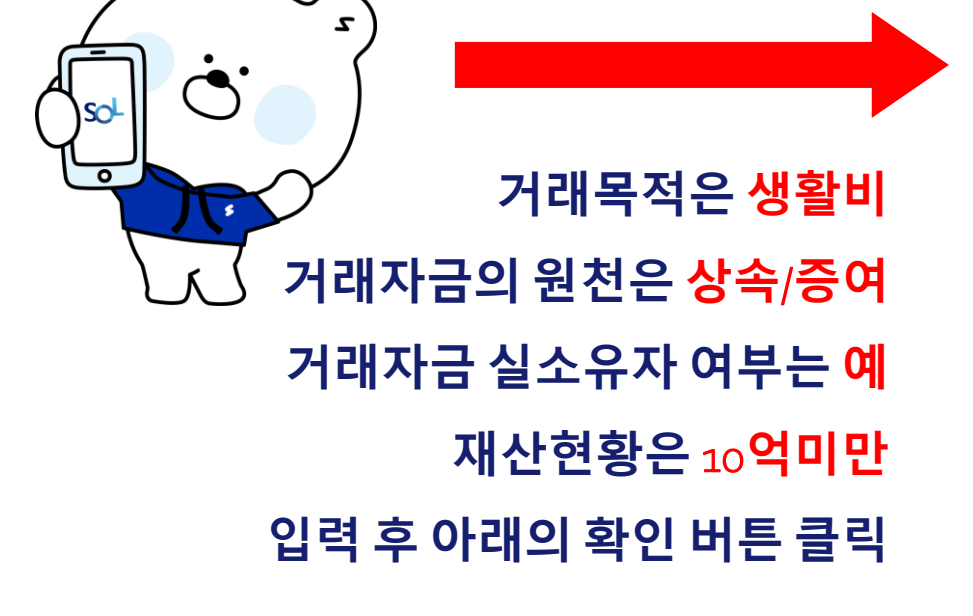

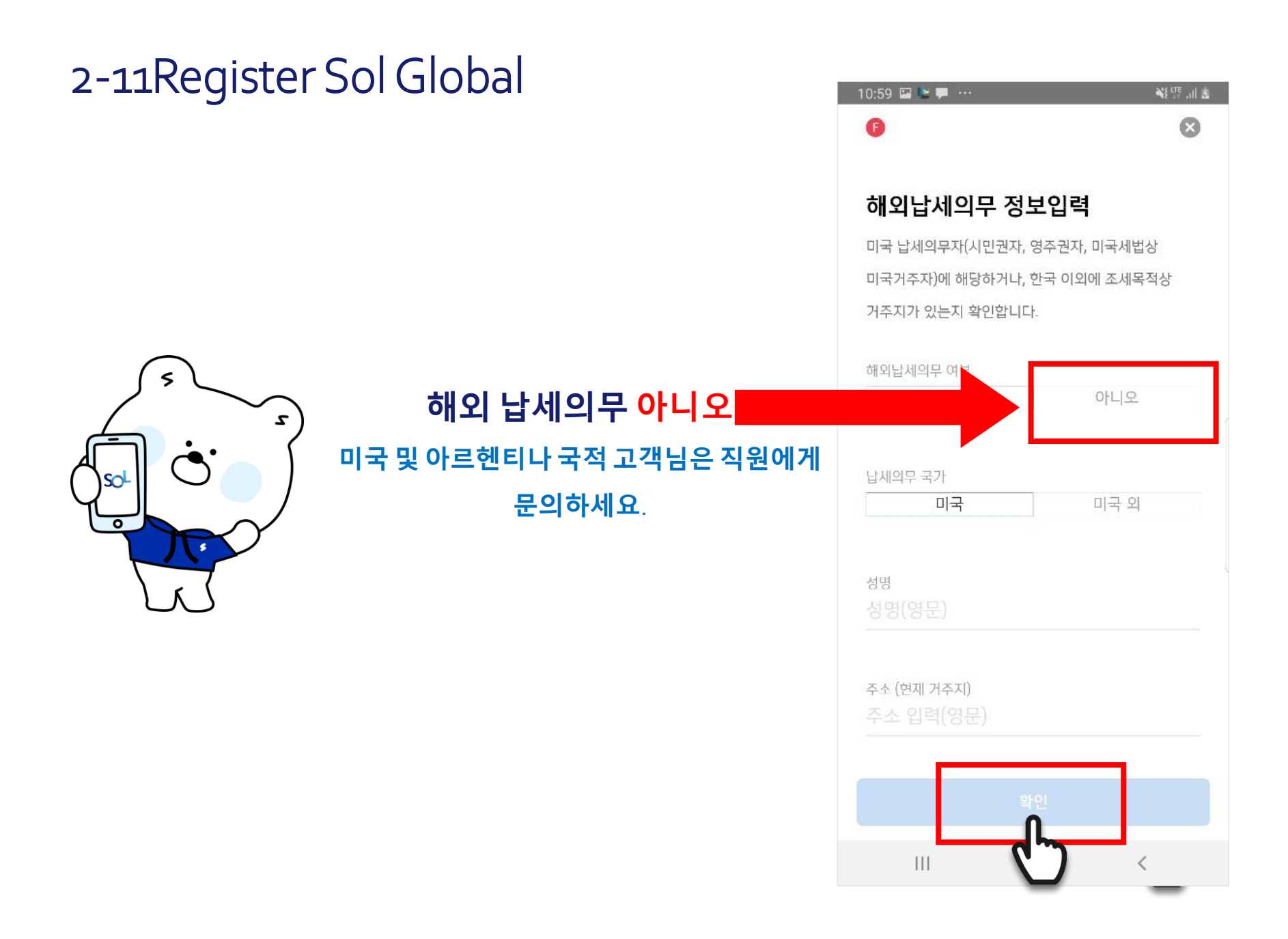

| 2-12 Sol Global | 가입하기                                                                                                    | 1:48 🖬 🐂 🐖 …                                                            | ¥ዩ먉 ᆐ ≜<br>모바일OTP 발급/재발급                             |
|-----------------|----------------------------------------------------------------------------------------------------|-------------------------------------------------------------------------|------------------------------------------------------|
|                 | <section-header><section-header><text><text><text></text></text></text></section-header></section-header> | 모바일OTP PIN번호<br><br>모바일OTP PIN번호<br><br>1일 이체한도<br>1회 이체한도<br>(☞ PIN번호: | 확인<br>300,000KRW<br>300,000KRW<br>가 유출되지 않도록 주의해주세요. |
|                 |                                                                                                    |                                                                         |                                                      |

#### 2-13 Sol Global **가입하기**

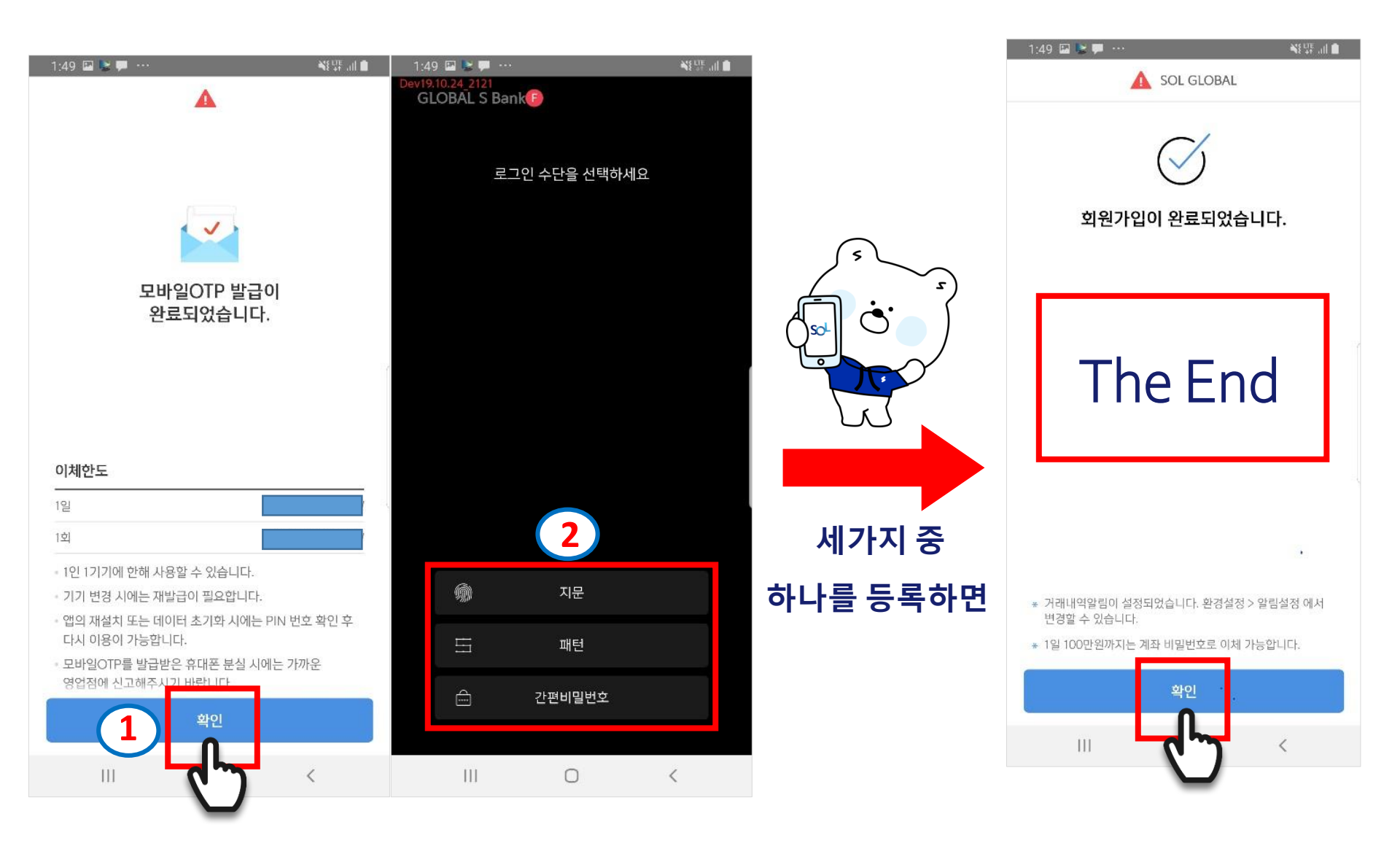

### 

#### SOL GLOBAL 가입완료되면

#### 신한은행 이화여자대학교지점으로 출발~!!

## 신한은행 이화여자대학교지점을 이용해 주셔서 감사합니다!!

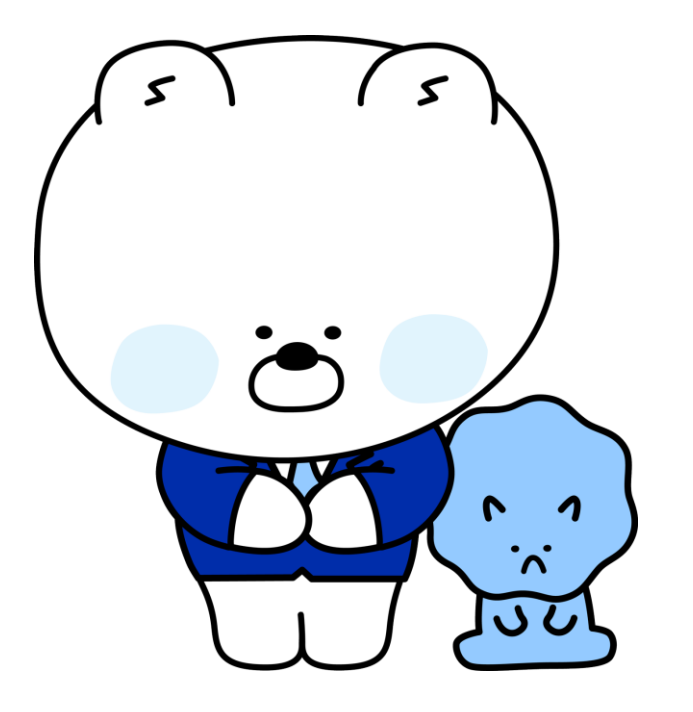